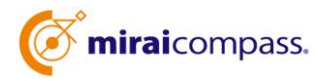

## 出身中学校専用サイト(イベント・出願照会)ご利用の手引き

1 miraicompass サービスとは

高校・中学校等で行われている入試に対応するために作られたシステム(イベント予約、インター ネット出願、合否照会 等)です。(運用・開発:三菱総研 DCS 株式会社)

2 出身中学校専用サイトとは

中学校の進路指導ご担当の先生が、自校の受験生のイベント申込(出欠)状況・出願の状況 を照会することが可能なサイトです。

照会内容は個人情報を含みますので、中学校からの「申請」と高校の「承認」の成立が必要で す。なお、申請の途中でミライコンパスからの電話認証がありますのでご注意ください。

3 イベント申し込み状況・出願状況を照会する流れ

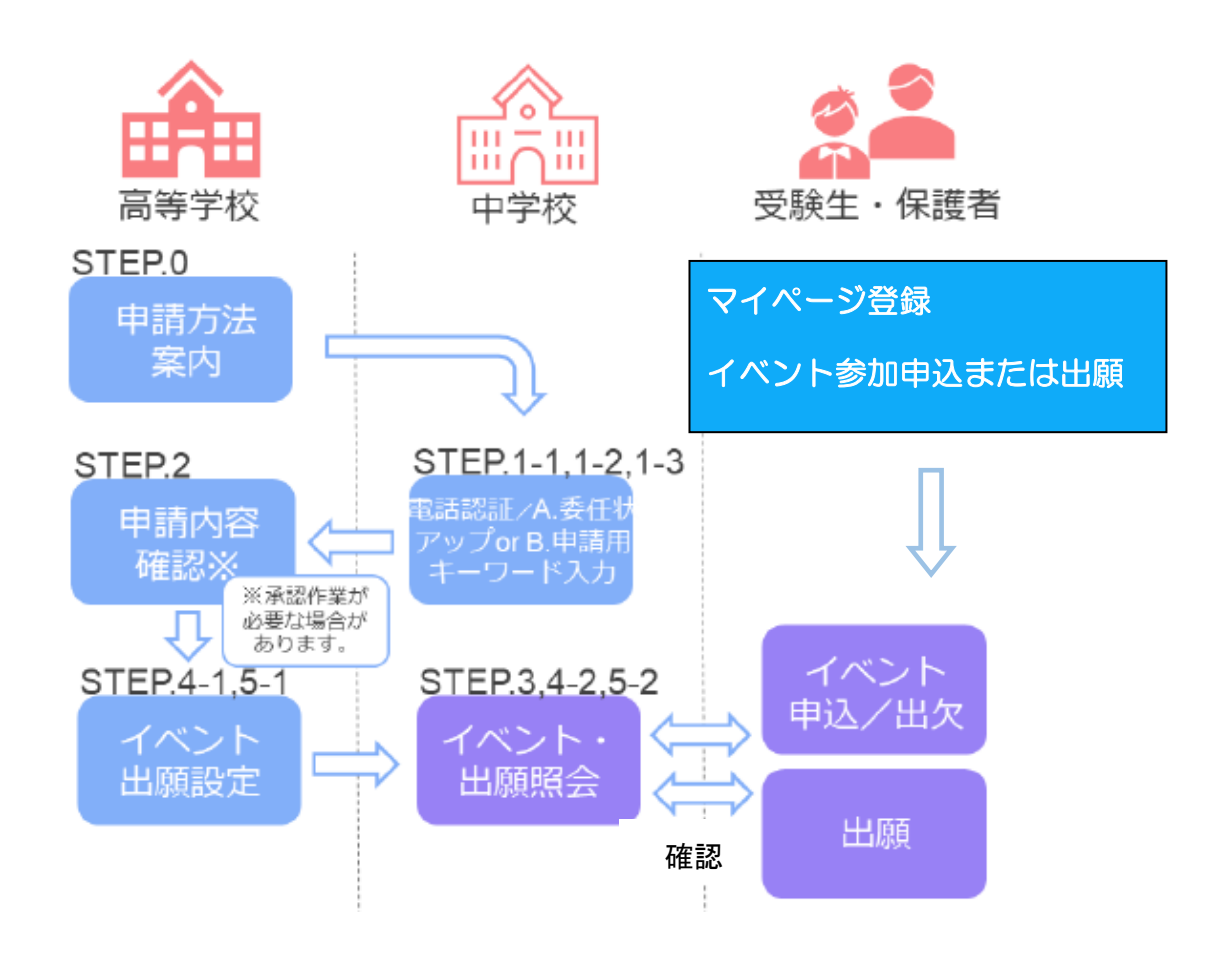

# 画面操作方法

### 1 ユーザ情報登録・申請

① 鹿児島純心女子高校 HP を開き,「中学校の先生方はこちらから」をクリックしてください。

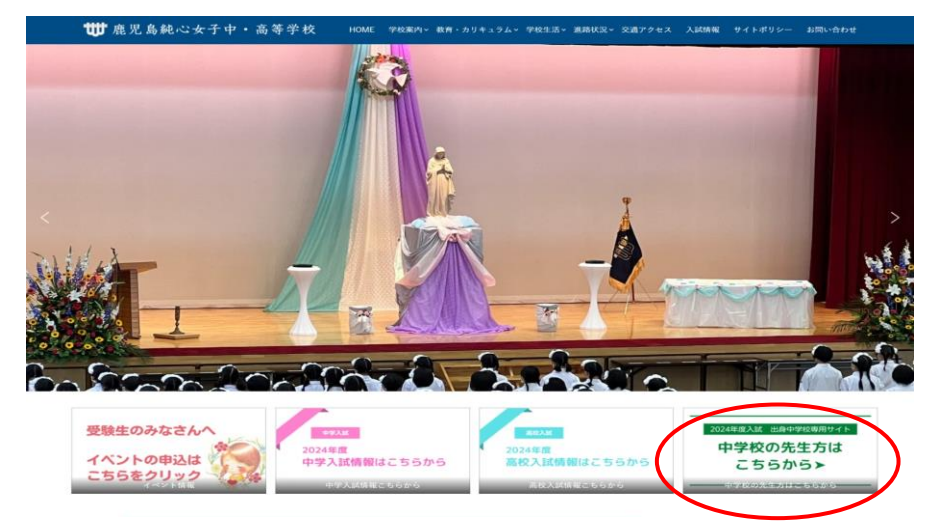

※ミライコンパスでは 2025 年中に出身中学校専用サイトのデザイン変更を予定しております。

本資料に掲載の画面見本と実際の画面が異なる場合がございます。予めご了承ください。

②「ユーザー登録申請へ」をクリックして次へ進んでください。

| 学校選択                                                             |                   |
|------------------------------------------------------------------|-------------------|
| 異校を選択のうえ、「ログインへ」ボタンをクリックしてください<br>ユーザ登録申請がお済みでない場合は、下記「ユーザ登録申請する | 方はこちら」からお手続きください。 |
| 違んでください                                                          | $\sim$            |
| 厳んたください                                                          | ~                 |
| 進んでください                                                          | $\sim$            |
| 貴校名                                                              |                   |
| ユーザ登録申請する方はこちら                                                   |                   |
| 昭会を希望する学校ヘユーザ登録の申请をする必要があります。<br>ユーザ登録を希望する場合は、「ユーザ登録申請へ」ホタンをクリ  | ックし、お手続きください。     |
| ユーザ登録中語へい                                                        | クリック              |

ユーザ登録申請へ」ボタンを押して次の画面へ進んでください。

※お手続きの途中に中学校の代表電話番号にシステムよりお電話があります。認証番号入力の 連絡ですので,この操作を行うパソコン等の端末をお持ちになり、電話機の近くで操作いただくこ とをおすすめします。 2 申請者(学校)情報を入力

必須項目を選択・入力後「申請内容確認へ」ボタンを押してください。項目は以下の通りとなります。

·中学校名·学校長氏名·電話番号

※電話認証がありますので電話番号は必ず代表番号を入力して下さい。

・担当者氏名・・担当者電話(任意)・メールアドレス(任意)

・ユーザ ID (必須 ) (半角英数字 6 文字以上 10 文字以下)

・パスワード(必須)(8 文字以上 16 文字以下、半角英字と半角数字両方の利用必須)

| MEAN SHARE SHE   | CANNO JANARO                                                                                                    | )                                               |                           |
|------------------|----------------------------------------------------------------------------------------------------|-------------------------------------------------|---------------------------|
| 学校清朝             |                                                                                                    |                                                 |                           |
| INTERNUTCED/     | 80.252(4)                                                                                                    | ~                                               |                           |
|                  | (0.1.212.01)                                                                                                    | *                                               |                           |
|                  | 0.71291                                                                                                    | ÷                                               |                           |
|                  |                                                                                                    |                                                 |                           |
| vent.            |                                                                                                    |                                                 |                           |
| VOCULANDS & A.D. |                                                                                                    |                                                 |                           |
| Amen (rst) *     |                                                                                                    |                                                 |                           |
| 85854-           |                                                                                                    |                                                 |                           |
| *******          | 05000/×-67152                                                                                                    | RADUESCEDIN.                                    |                           |
| 40041 (004)      |                                                                                                    |                                                 |                           |
| x-27163          | 1 [protosa.ot] 0:50<br>+15-1/9+325.200                                                                              | EALLINGUTHEAS<br>CONCASTUALS                    | TIL                       |
| ユーザ清朝            |                                                                                                    |                                                 |                           |
| 3-910*           |                                                                                                    |                                                 | (AMARINETY CONTINCT)      |
|                  | C constraints                                                                                                    |                                                 |                           |
| /019=F*          |                                                                                                    |                                                 |                           |
| /UX/2-5 (8808) * | 1<br>12408/14/80 40012<br>124904 (12494 148<br>124905 (12480)<br>124905 (12480)<br>124905 (12480)<br>124905 (12480) | + 6,225,27,000,000,000,000,000,000,000,000,000, | n.,<br>1.<br>EERv.<br>15. |
|                  |                                                                                                    | 男内容相当へ                                          |                           |

入力したら画面下の「申請内容確認へ」をクリックして次へ進んでください。

- 3 申請内容の確認 【注】 ミライコンパスからの電話認証があります。
- ① 内容を確認していただき、間違いがなければ、「在籍確認電話発信」ボタンを押してください。

| 学校情報の確認 |               | 1.00 HA &   |
|---------|---------------|-------------|
|         | WEEKS.        | T7241       |
|         | 42(84) (158)  | 代表電話器号      |
|         | 201656        | <b>与名前</b>  |
|         | \$2889 (E158) |             |
|         | *-57562       |             |
| ユーザ債報の確 | 15            |             |
|         | 7-410         | 12)Marra    |
|         | /329-F        | (ふかした/スワード) |

② 認証コード入力

【注】代表電話にミライコンパスから電話があります。認証番号が伝えられますので入力して下さい。

ご使用中の端末を近くに置くことをお勧めします。

| 收期认为》中读内容相信 | LT = IAM SHERT                             |  |
|-------------|--------------------------------------------|--|
| 183年二一日     | (認証コードの有効時間は10分間です)<br>(認証コードの有効時間は10分間です) |  |

自動音声で4桁の番号が流れますので、入力してください。(認証コードの有効期間は10分です。)

## 4 情報の照会先(本校)を設定

| ● 自分の学校を選択し<br>責权<br>コー | レログイン(ユーザ登録済みの方)<br>を違いのうえ 「ログインへ」ボタンをクリ<br>ザ目時があるわたい 場合は 「FP(ユーザ | ックしてください。<br>卸きる方はごちら」から35準持会        | ( NORUL                     |
|-------------------------|-------------------------------------------------------------------|--------------------------------------|-----------------------------|
|                         | BUTCHAU                                                           | ~                                    |                             |
|                         | BATCERU                                                           | *                                    |                             |
|                         | 語んでくだけい                                                           | *                                    |                             |
|                         | <b>D</b> 94                                                       | ~                                    | ちらをクリック                     |
| ユーザ登録する方は               | :256                                                              |                                      |                             |
| 照会                      | するにあたりユーザ登録をする必要がありま                                              | F、「ユーザ登録へ」ボタンをクリー<br>またいますので、受け取れる意識 | ックし、お手続きください。<br>をお願いいたします。 |

| ログイン | 中学校名 のご照<br>申請したユーザ開報をご<br>ユーザID* | 当者様<br>入力のうえ、「ログイン」ボタンをクリックしてくださ! | L1. |
|------|-----------------------------------|-----------------------------------|-----|
|      |                                   | 戻 る ログイン                          |     |

①出身中学校専用サイトへアクセスし、自校を選択の上,「ログインへ」ボタンを押してください。

②登録した ユーザ ID・パスワードを入力し、「ログイン」ボタンを押してください。

| ③「照会先」に鹿児島純心を設定 | 【注】申請用キーワードを使います。 |
|-----------------|-------------------|
|-----------------|-------------------|

| 出身中学校専用サイ                 | ト (マイページ)                                                                                 |                                                                                                    |                                       |                                     |
|---------------------------|-------------------------------------------------------------------------------------------|----------------------------------------------------------------------------------------------------|---------------------------------------|-------------------------------------|
| ●委任状アップロードが未満             | です。「委任状をアップロードする」                                                                         | ボタンをクリックし、委任状のアップロードも                                                                                         | にお願いいたします。                            |                                     |
| ┃出身校情報/ユーサ                | 所有4股                                                                                      |                                                                                                    |                                       |                                     |
| 同校1<br>学校展成4<br>電話番号 (代表) | 中学校名<br>日朝秋日<br>代表電話番号                                                                    |                                                                                                    |                                       |                                     |
| 型為有氏4<br>電話時間(認論有)        | お名前                                                                                       |                                                                                                    |                                       |                                     |
| スールアドレス<br>ユーザI<br>バスウーI  | 。<br>2024momc<br>。 (非表示)                                                                  |                                                                                                    |                                       |                                     |
| 委任状をアップ<br>委任状をアップに       | 10日からそれ正する<br>クロードすると、自動承認となり「肥<br>ロードしない場合は、高校時に承認が、<br>委任状アップロードの上、さらに満<br>呆認か法につきましては、 | 各日状をアップロードする<br>会先申请」タブより最校を選択し、そのまま情<br>必要となります。「歴会先申请」タブより最校<br>税利での承認が必要なケースもございますが」<br>多高校からのご覧めをご聞きください。 | 戦税会ができます。<br>を選択してください。<br>5.         |                                     |
| 和会大中国 经会大进行               | コーザ管理                                                                                     |                                                                                                    |                                       |                                     |
| ■ 照会先追加申請                 | を希望する学校を選択し、「服会申請<br>合は、申請が承認され次期可能になり                                                    | する」ボタンをクリックしてください。<br>ます。                                                                                     |                                       |                                     |
| ж-1                       | 第二年時できるのは20秒回でとなりま<br>用んでください。                                                            | v.<br>•                                                                                                    |                                       |                                     |
| 副駅中の学ら                    | 9424                                                                                      | 8 申請用十一                                                                                                    | -ワード 選択解放                             |                                     |
|                           | 8合先申請                                                                                     | レーザ管理                                                                                                    |                                       |                                     |
| -                         | 照会先追加申請                                                                                   | まえ2955を進む!、「阪会由博士ス」ボタ                                                                                         | 5.# <b>2</b> 0.000                    |                                     |
|                           | ※前43.5.15<br>※開会は、<br>※一腹に可                                                               | 申請が承認された第可能になります。<br>申請が承認された第可能になります。<br>申請できるのは20校までとなります。                                                  |                                       |                                     |
|                           |                                                                                           | <ul><li>※んでくだきい</li><li>第</li><li>第</li><li>第</li></ul>                                                       | v                                     |                                     |
|                           | 運営中の学校                                                                                    | 学校名<br>test-DCSテスト用学校2(中講同語:4/<br>test-DCS本番雑認用学校(中講問語:<br>3/31)                                              | ФШИВ <b>#-9-К</b><br>19~3/31)<br>4/1~ | JALIFONTO<br>JALIFONTO<br>JALIFONTO |
|                           |                                                                                           | 1999年7<br>版会中35年                                                                                              | 学講用キーワードとは<br>る                       |                                     |

イベント申し込み状況・出願状況を照会可能な高校が表示されますので、選択してください。

#### 3 申請者(学校)情報を入力

| 時時           | 内容確認 申請完了                                                     |                                    |                                |
|--------------|---------------------------------------------------------------|------------------------------------|--------------------------------|
|              |                                                               |                                    |                                |
| _            |                                                               |                                    |                                |
| 申請先学校        |                                                               |                                    |                                |
|              |                                                               |                                    |                                |
|              | 学校名                                                           | 申請用キーワー                            | -15                            |
|              | 201320000000000000000000000000000000000                       | /1~3/31)                           |                                |
|              |                                                               |                                    | 申請用キーワードとは                     |
| 学校情報入力       |                                                               |                                    |                                |
| 貴校を選択してください* | 選んでください                                                       | $\sim$                             |                                |
|              | 滝んアイださい                                                       |                                    |                                |
|              | ABJOC CIEGO.                                                  | •                                  |                                |
|              | 選んでください                                                       | $\sim$                             |                                |
|              | duto                                                          |                                    |                                |
|              | 見校街                                                           |                                    |                                |
| 学校長氏名*       |                                                               |                                    |                                |
| 担当者氏名*       |                                                               |                                    |                                |
| 申請先学校から連絡可能  | は電話番号/メールアドレスを入                                               | カしてください。                           |                                |
| 電話番号*        |                                                               | -                                  |                                |
| メールアドレス      |                                                               | 77                                 | ~メール総合                         |
|              | ※「@e-shiharai.net」からのEメ<br>※セキュリティ設定等、ご利用のF                   | ールが受信できるように設定して<br>I境によってはメールが届かない | ください。<br>場合がございますが、申請上問題ありません。 |
|              | (承認状況は申請先の学校へご確認                                              | 8ください)                             |                                |
|              |                                                               |                                    |                                |
| ユーザ情報        |                                                               |                                    |                                |
| ユーザID*       |                                                               | (半角衣                               | 数字6文字以上10文字以下)                 |
|              | □ バスワードの伏字解除                                                  |                                    |                                |
|              |                                                               |                                    |                                |
|              | ※下記の条件を満たすパスワードオ                                              | 設定してください。                          |                                |
|              | <ul> <li>・文字数は[8文字以上16文字以</li> <li>・使用できる文字は「「半角本当</li> </ul> | (下]で設定してください。                      |                                |
|              | <ul> <li>・[「半角英字」と「半角数字」</li> <li>・アルファベットの「ナウマレ」</li> </ul>  | の組合せ]で設定してください。                    |                                |
|              | - 570 J POO [ XX72/                                           | 「ステモム加」しています。                      |                                |
|              |                                                               | 切交確認へ                              |                                |
|              | 医の思想                                                          | THEND                              |                                |

(1) 以下の情報を選択・入力してください。

①中学校名 ②学校長氏名 ③担当者氏名 ④電話番号 ⑤メールアドレス

⑥ユーザID (半角英数字6文字以上10文字以下)

⑦パスワード (8文字以上16文字以下、半角英字と半角数字を両方の利用)

※「申請用キーワード」を入力してください。

(キーワードが分からない場合は本校までお問合せ下さい。)

(2)入力が終わりましたら「ユーザを申請」ボタンを押してください。

メールアドレスを登録された場合、「申請完了メール」が届きます。

4 申請内容の確認と承認を本校管理者が行います。

## 5 各種情報照会(イベント申し込み状況・出願状況など)

(1)初めに設定した ID とパスワードを入力してログインしてください。

(2)情報を照会したい高校を選択してください。

| 出身中学校専用サイト(照会先選択)                     |                     |
|---------------------------------------|---------------------|
| 出身校情報                                 |                     |
| <b>唐顿名</b> 元川 医立                      |                     |
| 照会先選択                                 |                     |
| 副会先× ミライニン/CX高等学校(テモ用) ▼              |                     |
| ミライコンバス高等学校(デモ用)から各中学校様へのお知らせ         |                     |
| ····································· |                     |
| 被会先在国际和被干资场会成正常分                      | クリック 🔭 🔨            |
| ▶ すでにサイトの設定ができていて「純心                  | いを」追加するときは左下の「追加」から |

(3) 照会したい情報を選択してください。

| 出身中学校専用サイト | (照会内容選択)                           |  |
|------------|------------------------------------|--|
|            | イベント状況照会                           |  |
|            | (公開期間:21/4/1~22/3/31)<br>出願・合否情報昭会 |  |
|            | (公開期間:21/4/1~22/3/31)              |  |

※「イベント申し込み状況」の照会は4月から、「出願状況」の照会は12月から可能となるように 設定してあります。